# Employee Merit System Contract Changer Instructions

## May 2015

Office of Human Resources

University of Delaware

### Employee Merit (EM)

- Web based system
- Distributes annual salary and other increases for the upcoming fiscal or academic year
- Released in May to "Owners" who control the process within their units
- EM website includes essential information for current year

www.udel.edu/prm/EM/index.html

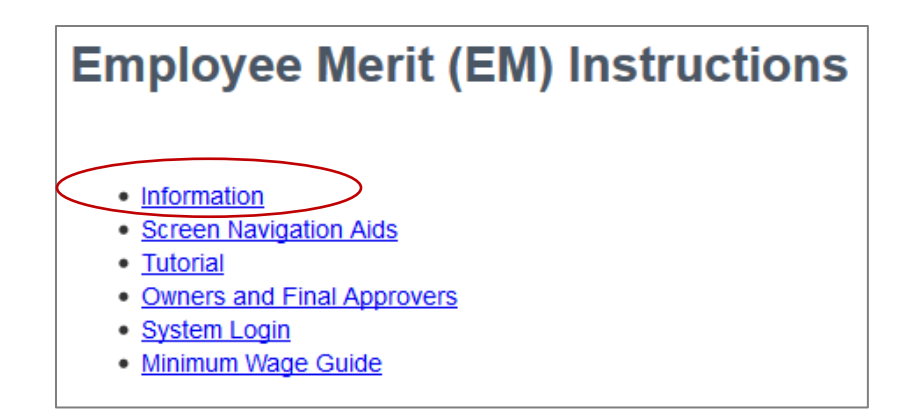

### **Employee Merit Roles:**

### Owner

- Receives EM System first; drives the process
- May enter EM for groups/personnel categories
- May route groups/categories to Editors Contract Changers
- Routes to Final Approver when EM entry is complete
- Editor
  - Enters EM for groups/categories sent by Owner/other Editors
  - Routes groups/categories to other Editors, Contract Changers, and Approvers
- Contract Changer (new this year)
  - Updates faculty contract information
  - No access to EM pages unless they have additional roles
- □ Approver
  - Approves screens once EM has been entered and routes the HR Office
  - **Viewer** 
    - Makes no changes to EM view only
    - Typically financial personnel and business administrators

### Contract Changer - Entering Faculty Contract Information

- 1. Email from EM System lets you know a Group/Category has been routed to you
  - Log-in to EM System
- 2. Groups page select which Groups/Categories to work with
- 3. Summary page update faculty contract information as needed
  - Save changes
- 4. Route Groups/Categories back to the Owner when you have finished

Contract Changer: Steps for Updating Faculty Contracts

#### Contract Changer Steps for Faculty Contracts: Step #1- Login to EM System

After receiving email that EM Groups/Categories were routed to you, log-in to the EM System.

| Employee Merit                                                                                                    |                                                                 |  |  |  |  |  |  |
|----------------------------------------------------------------------------------------------------|-----------------------------------------------------------------|--|--|--|--|--|--|
| User: McGonagall, Minerva                                                                                                    |                                                                 |  |  |  |  |  |  |
| Menu                                                                                                    |                                                                 |  |  |  |  |  |  |
| If you have questions, refer to the Employee Merit Documentation for help, or contact the IT Support Center at (302) 831-6000.<br>Symbol key: * Required information, A Error |                                                                 |  |  |  |  |  |  |
| Current                                                                                                    | Select <b>current</b> link to enter this year's merit increases |  |  |  |  |  |  |
| • 10-10 Employee Went increase                                                                                                    | Or view a <b>previous</b> year                                  |  |  |  |  |  |  |
| Previous                                                                                                    |                                                                 |  |  |  |  |  |  |
| <ul> <li>14-15 Employee Merit Increase CLOSED</li> <li>12-13 Employee Merit Increase</li> <li>12-13 Employee Merit Increase CLOSED</li> </ul>                                 |                                                                 |  |  |  |  |  |  |

#### Contract Changer Steps for Faculty Contracts: Step #2 – Select Groups

#### Groups page:

There are three ways to select the **Groups** and/or **Categories** of employee with which to work:

**Group** is often the same name as a department

- a. Click on one of the Group names to select all categories for one group
- b. Click one of the **Category** buttons to select one category of employees for all groups
- c. Click the Choose groups & categories button (details on next slide)

| 15-16 Summary Routing Choose groups & categories<br>User: McGonagall, Minerva<br>Groups |              |             |                 |                         | and is typically comprised of the same individuals<br>from that department. A Group could also be all<br>of the Managers in a unit or Chairs in a college.<br><b>Category</b> is the employee type, such as exempt |                         |             |                                               |                     |                          |
|-----------------------------------------------------------------------------------------|--------------|-------------|-----------------|-------------------------|----------------------------------------------------------------------------------------------------|-------------------------|-------------|-----------------------------------------------|---------------------|--------------------------|
| If y<br>View all groups                                                                 | vou have que | estions, re | efer to the Emp | oloyee Merit Documental | tion for help, or contact the IT                                                                                                    | Support Center at (302) | or fulltime | Faculty.<br>Se<br>View post doc. / limit term | arch:<br>View chair |                          |
| Group a                                                                                 | Total 🖕      | Used 🖕      | Balance 🖕       | Exempt 🔶                | Non-exempt                                                                                                    | FT faculty              | PT faculty  | Post doc. / Limit term                        | Chair 🔶             | Current holder           |
| SPELLS & POTIONS (00004)                                                                | 37,723       | 0           | 37,723          | 1,026                   |                                                                                                    |                         |             |                                               | 36,697              | McGonagall,<br>Minerva 💌 |
| HOGWARTS CHAIRS (00001)                                                                 | 21,670       | 0           | 21,670          | 17,748                  | 3,922                                                                                                    |                         |             | 0                                             |                     | McGonagall,<br>Minerva 💌 |
| ASTROLOGICAL STUDIES<br>(00002)                                                         | 3,773        | 0           | 3,773           |                         |                                                                                                    | 3,773                   |             |                                               |                     | McGonagall,<br>Minerva 🔀 |
| MAGICAL CREATURES (00003)                                                               | 4,092        | 0           | 4,092           | 3,717                   | 375                                                                                                    |                         |             |                                               |                     | McGonagall,<br>Minerva 📉 |
| HOGWARTS HISTORY (00005)                                                                | 9,087        | 0           | 9,087           | 541                     | 412                                                                                                    | 8,134                   |             |                                               |                     | McGonagall,<br>Minerva 🔀 |

#### **Contract Changer Steps for Faculty Contracts: Step #3 – Update contract info**

- Update faculty contract information as needed
- If you have additional roles, the full EM Summary Screen will display and/or be editable
- Click Save changes button when finished

| Groups FT faculty PT faculty                        |               |                |   |                 |                |              |  |
|-----------------------------------------------------|---------------|----------------|---|-----------------|----------------|--------------|--|
| G ASTROLOGICAL STUDIES (00002)                      |               |                |   |                 |                |              |  |
| Full-time faculty                                   |               |                |   |                 |                |              |  |
| Employee                                            | Contract type | Contract terms | ÷ | Contract period | Contract begin | Contract end |  |
| Filch, Argus (80000001)                             | Academic (A)  | Tenured (5)    | • | 9               | 09/01/1988     |              |  |
| Pomfrey, Poppy (800000013)                          | Academic (A)  | Renew-Term (6) | • | 9               | 09/01/2014     | 08/31/2019   |  |
| Pince, Irma (800000027)                             | Academic (A)  | Renew-Term (6) | • | 9               | 09/01/2013     | 08/31/2015   |  |
| Hagrid, Rubeus (800000999)                          | Academic (A)  | Tenured (5)    | • | 9               | 09/01/1998     |              |  |
| Potter, Harry (800000158)                           | Academic (A)  | Tenured (5)    | • | 11              | 09/01/2009     |              |  |
| Cancel changes Download to spreadsheat Save changes |               |                |   |                 |                |              |  |

#### Contract Changer Steps for Faculty Contracts: Step #4 – Route to Owner when done

• When you are finished with the contract updates and have saved changes, route the Group(s)/Category(s) back to the Owner

| 15-16 🕽 | Groups                    | Summary                      | Routing Choose groups & categories                                                                                                    |                                            |                                            |  |  |  |  |  |  |  |  |
|---------|---------------------------|------------------------------|----------------------------------------------------------------------------------------------------|--------------------------------------------|--------------------------------------------|--|--|--|--|--|--|--|--|
|         | User: McGonagall, Minerva |                              |                                                                                                    |                                            |                                            |  |  |  |  |  |  |  |  |
|         |                           |                              | Routing                                                                                                    |                                            |                                            |  |  |  |  |  |  |  |  |
|         |                           |                              | If you have questions, refer to the Employee Merit Documentation for help, or contact the IT Support Center at (302) 831-6000.<br>Symbol key: * Required information, A Error |                                            |                                            |  |  |  |  |  |  |  |  |
|         |                           |                              | C HOGWARTS CHAIRS (00001)                                                                                                    | Send to:                                   | Routing email comments:                    |  |  |  |  |  |  |  |  |
|         |                           | Dumbledore, Albus            |                                                                                                    | Contract info has been updated.<br>thx, MM |                                            |  |  |  |  |  |  |  |  |
|         |                           |                              | Full-time faculty                                                                                                    | Send to:                                   | Routing email comments:                    |  |  |  |  |  |  |  |  |
|         |                           | Dumbledore, Albus            | Contract info has been updated.<br>thx, MM                                                                                                    |                                            |                                            |  |  |  |  |  |  |  |  |
|         |                           |                              | Part-time faculty                                                                                                    | Send to:                                   | Routing email comments:                    |  |  |  |  |  |  |  |  |
|         |                           | ASTROLOGICAL STUDIES (00002) | Dumbledore, Albus                                                                                                    | Contract info has been updated.<br>thx, MM |                                            |  |  |  |  |  |  |  |  |
|         |                           |                              |                                                                                                    | Send to:                                   | Routing email comments:                    |  |  |  |  |  |  |  |  |
|         |                           |                              |                                                                                                    | Dumbledore, Albus                          | Contract info has been updated.<br>thx, MM |  |  |  |  |  |  |  |  |

Need more information about Employee Merit? Contact Payroll & Records Management

Email: em-access@udel.edu

Phone: 831-8677

Website: www.udel.edu/prm/EM/index.html

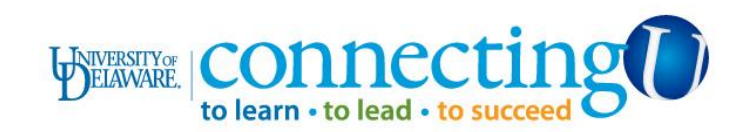